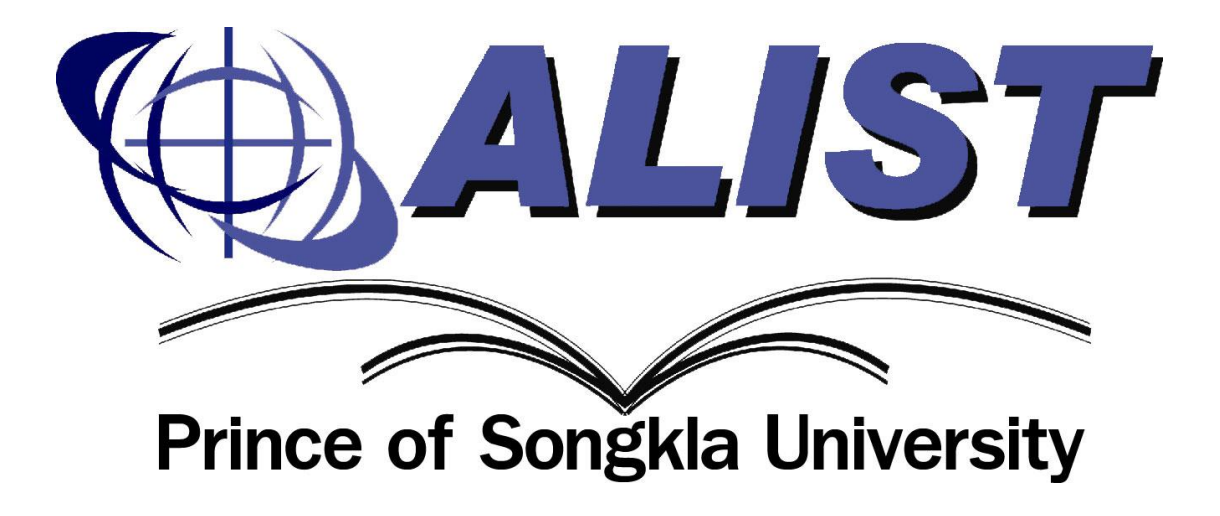

คู่มือการใช้งาน

# การติดตั้ง ระบบห้องสมุดอัตโนมัติเพื่อสถาบันอุดมศึกษาไทย

ศูนย์คอมพิวเตอร์มหาวิทยาลัยสงขลานครินทร์

### การติดตั้งโปรแกรม ALIST เวอร์ชัน 4 ประกอบด้วยไฟล์ 2 ชนิด คือ

- ALISTSetUp.exe คือ ไฟล์ที่ใช้สำหรับติดตั้งโปรแกรมโดยมีทั้งตัวติดตั้งที่เป็น 32 บิต และ
  64 บิต ให้ Admin เลือกตัวติดตั้งที่ตรงกับเครื่องคอมพิวเตอร์ของผู้ใช้
- ServerKey.txt คือ ไฟล์เก็บข้อมูลของ ServerKey ที่ต้องใช้กรอกข้อมูลในระหว่างการ ติดตั้งโปรแกรม

โดยตัวติดตั้งจะอยู่บน Server C:\inetpub\ftproot\SUS\ClientSetup

# ขั้นตอนการติดตั้งโปรแกรม

1. ดับเบิลคลิกไฟล์ ALISTSetup.exe เพื่อติดตั้งโปรแกรม ดังรูป

| .                                            | Charac   | 10                            | Manage          | 1-           | ALIST4_Setup  |                        |               |            |  |
|----------------------------------------------|----------|-------------------------------|-----------------|--------------|---------------|------------------------|---------------|------------|--|
| Pin to Quick Copy<br>access                  | Paste    | Cut<br>Copy path<br>Paste sho | h<br>rtcut Move | Copy<br>to - | Delete Rename | New item<br>New folder | Properties    | Select all |  |
| C                                            | lipboard |                               |                 | Org          | anize         | New                    | Open          | Select     |  |
| $\leftarrow \rightarrow \checkmark \uparrow$ | > AL     | .IST4_Setup                   |                 |              |               |                        |               |            |  |
|                                              |          | ^ Nam                         | e               | ^            |               | Date modified          | Туре          | Size       |  |
| 📌 Quick access                               | ;        |                               | -<br>           |              |               | 12/12/2010 0 17 414    | - 5P2         | 1 1/2      |  |
| 📃 Desktop                                    | А        |                               | erverKey.txt    |              |               | 12/12/2018 9:17 AM     | lext Document | 1 KB       |  |
| 👆 Downloads                                  | 4        | S 🔁 S                         | etupALIST_32bi  | t.exe        |               | 2/3/2020 2:38 PIVI     | Application   | 149,909 KB |  |
| Documents                                    | 5 x      |                               | etupALIST_04bi  | Lexe         |               | 2/5/2020 11:09 AIVI    | Application   | 137,700 ND |  |
| Pictures                                     | *        |                               |                 |              |               |                        |               |            |  |
|                                              | ~        |                               |                 |              |               |                        |               |            |  |
|                                              |          |                               |                 |              |               |                        |               |            |  |
|                                              |          |                               |                 |              |               |                        |               |            |  |
|                                              |          |                               |                 |              |               |                        |               |            |  |
|                                              |          |                               |                 |              |               |                        |               |            |  |
|                                              |          |                               |                 |              | ענ            |                        |               |            |  |
|                                              |          |                               |                 | տ լ ժ        | م<br>م        | <b>Σ</b> Ι             |               |            |  |

#### รูป แสดงไฟล์ในการติดตั้งโปรแกรม

2. ปรากฏหน้าต่างเพื่อสอบถามให้ยืนยันการติดตั้งโปรแกรม ให้ กดปุ่ม Yes ดังรูป

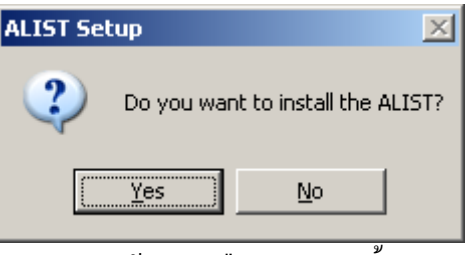

รูป แสดงข้อกวามยืนยันการติดตั้ง

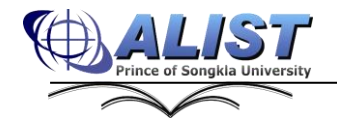

ศูนย์คอมพิวเตอร์ มหาวิทยาลัยสงขลานครินทร์ (17/04/2563)

3. ปรากฏหน้าต่าง Extracting ดังรูป

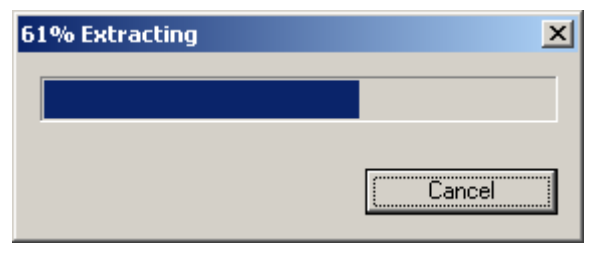

รูป แสดงหน้าต่างการ Extracting โปรแกรม

 ในที่เครื่องขังไม่ได้ติดตั้ง Microsoft .net framework 2.0 ปรากฏหน้าต่างให้ขอมรับเงื่อนไข ในการติดตั้ง ให้กดปุ่ม Accept เพื่อขอมรับเงื่อนไข ดังรูป

| 🕉 ALIST Setup                                                                                                    | ×  |
|----------------------------------------------------------------------------------------------------|----|
| For the following components:                                                                                                    |    |
| .NET Framework 2.0                                                                                                    |    |
| Please read the following license agreement. Press the page down key<br>see the rest of the agreement.                                                                                                    | to |
| MICROSOFT SOFTWARE SUPPLEMENTAL LICENSE TERMS<br>MICROSOFT .NET FRAMEWORK 2.0<br>MICROSOFT WINDOWS INSTALLER 2.0<br>MICROSOFT WINDOWS INSTALLER 3.1<br>Microsoft Corporation (or based on where you live, one of its<br>affiliates) licenses this supplement to you. If you are licensed to use<br>Microsoft Windows operating system software (the "software"), you<br>may use this supplement. You may not use it if you do not have a<br>license for the software. You may use a copy of this supplement<br>with each validly licensed copy of the software. |    |
| View EULA for printing                                                                                                    |    |
| Do you accept the terms of the pending License Agreement                                                                                                    | ?  |
| If you choose Don't Accept, install will close. To install you must accept this agreement.                                                                                                    |    |
| Accept Don't Accept                                                                                                    |    |

รูป แสดงหน้าต่างให้ยอมรับเงื่อนไขการติดตั้ง Microsoft .net framework 2.0

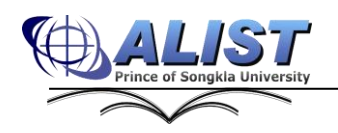

 ปรากฏหน้าต่างให้ขอมรับเงื่อนไขในการติดตั้ง Crystal Report for .Net Framework 2.0 ให้กดปุ่ม Accept เพื่อขอมรับเงื่อนไข ดังรูป

| 🐞 ALIST Setup                                                                                                    | × |
|----------------------------------------------------------------------------------------------------|---|
| For the following components:                                                                                                    |   |
| Crystal Reports for .NET Framework 2.0                                                                                                    | - |
| Please read the following license agreement. Press the page down key t<br>see the rest of the agreement.                                                                                                    | 0 |
| CRYSTAL REPORTS FOR MICROSOFT VISUAL STUDIO 2005<br>LICENSE AGREEMENT                                                                                                    | - |
| IMPORTANT-READ CAREFULLY: THIS IS A LEGAL<br>AGREEMENT BETWEEN YOU AND BUSINESS OBJECTS<br>SOFTWARE LIMITED ("BUSINESS OBJECTS")<br>FOR THE BUSINESS OBJECTS SOFTWARE PRODUCT<br>IDENTIFIED ABOVE, WHICH MAY INCLUDE COMPUTER<br>SOFTWARE, ASSOCIATED MEDIA, PRINTED<br>MATERIALS AND ONLINE OR ELECTRONIC DOCUMENTATION | • |
| View EULA for printing                                                                                                    |   |
| Do you accept the terms of the pending License Agreement                                                                                                    | ? |
| If you choose Don't Accept, install will close. To install you must accept this agreement.                                                                                                    |   |
| Accept Don't Accept                                                                                                    |   |

รูป แสดงหน้าต่างให้ขอมรับเงื่อนไขการติดตั้ง Crystal Report for .Net Framework 2.0

 ปรากฏหน้าต่างให้ขอมรับเงื่อนไขในการติดตั้ง Microsoft Visual Studio.net 2005 ให้กด ปุ่ม Accept เพื่อขอมรับเงื่อนไข ดังรูป

| 🗱 ALIST Setup                                                                                                    | × |
|----------------------------------------------------------------------------------------------------|---|
| For the following components:                                                                                                    |   |
| Microsoft Visual Studio 2005 Report Viewer                                                                                                    | - |
| ,<br>Please read the following license agreement. Press the page down key to<br>see the rest of the agreement.                                                                                                    | ) |
| MICROSOFT SOFTWARE LICENSE TERMS<br>MICROSOFT REPORT VIEWER REDISTRIBUTABLE 2005<br>These license terms are an agreement between Microsoft<br>Corporation (or based on where you live, one of its affiliates) and<br>you. Please read them. They apply to the software named above,<br>which includes the media on which you received it, if any. The<br>terms also apply to any Microsoft<br>" updates,<br>" supplements,<br>" Intermet-based services, and |   |
| View EULA for printing                                                                                                    |   |
| Do you accept the terms of the pending License Agreement?                                                                                                    |   |
| If you choose Don't Accept, install will close. To install you must accept this agreement.                                                                                                    |   |
| Accept Don't Accept                                                                                                    |   |

รูป แสดงหน้าต่างให้ยอมรับเงื่อนไขการติดตั้ง Microsoft Visual Studio.net 2005

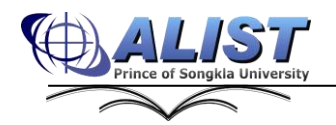

ศูนย์คอมพิวเตอร์ มหาวิทยาลัยสงขลานกรินทร์ (17/04/2563)

7. ปรากฏหน้าต่าง ALIST Setup ดังรูป

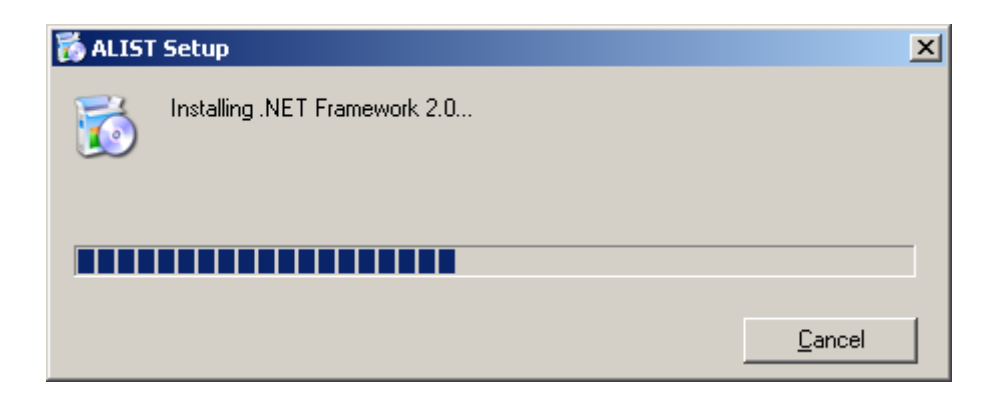

รูป แสดงหน้าต่าง ALIST Setup

8. กดปุ่ม Next ดังรูป

| 🖶 ALIST                                                                                                    |                                                          |                                                                           | _ 🗆 🗙                                              |
|----------------------------------------------------------------------------------------------------|----------------------------------------------------------|---------------------------------------------------------------------------|----------------------------------------------------|
| Welcome to the ALIST Se                                                                                                    | tup Wizar                                                | d                                                                         |                                                    |
| The installer will guide you through the steps                                                                                               | s required to insta                                      | Il ALIST on your con                                                      | nputer.                                            |
| WARNING: This computer program is protect<br>Unauthorized duplication or distribution of th<br>or criminal penalties, and will be prosecuted | cted by copyright<br>is program, or an<br>to the maximum | : law and internationa<br>y portion of it, may re<br>extent possible unde | al treaties.<br>sult in severe civil<br>r the law. |
|                                                                                                    | Cancel                                                   | < <u>B</u> ack                                                            | <u>N</u> ext >                                     |

รูป แสดงหน้าต่างการเริ่มติดตั้ง

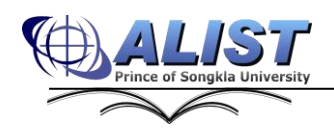

9. เลือก Path ในการติดตั้งโปรแกรมจากนั้นกดปุ่ม Next ดังรูป

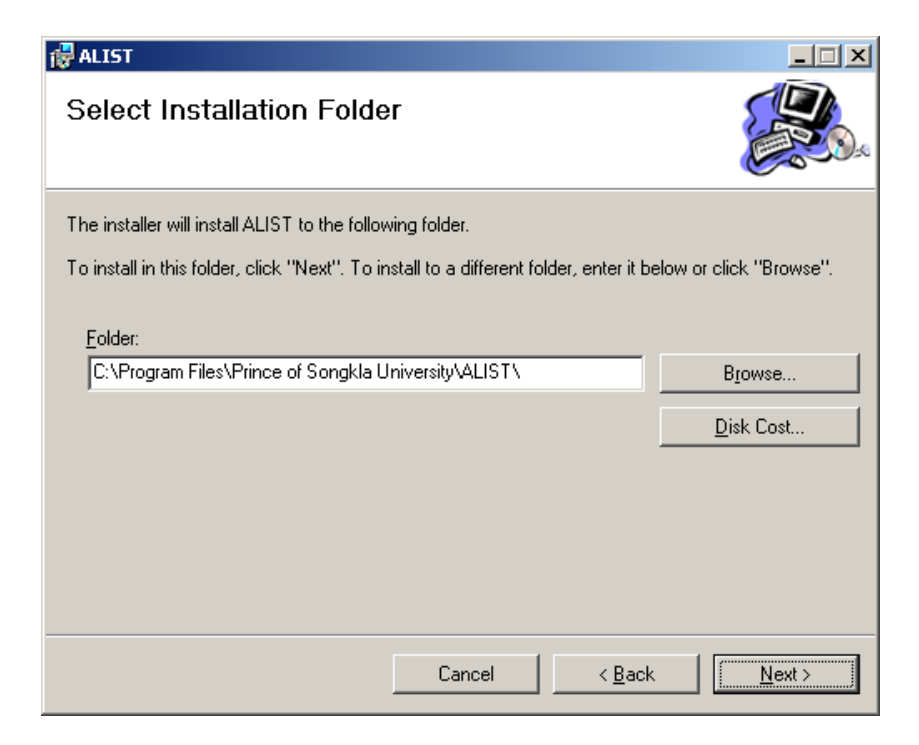

## รูป แสดง Path ในการติดตั้งโปรแกรม

10. กดปุ่ม Next ดังรูป

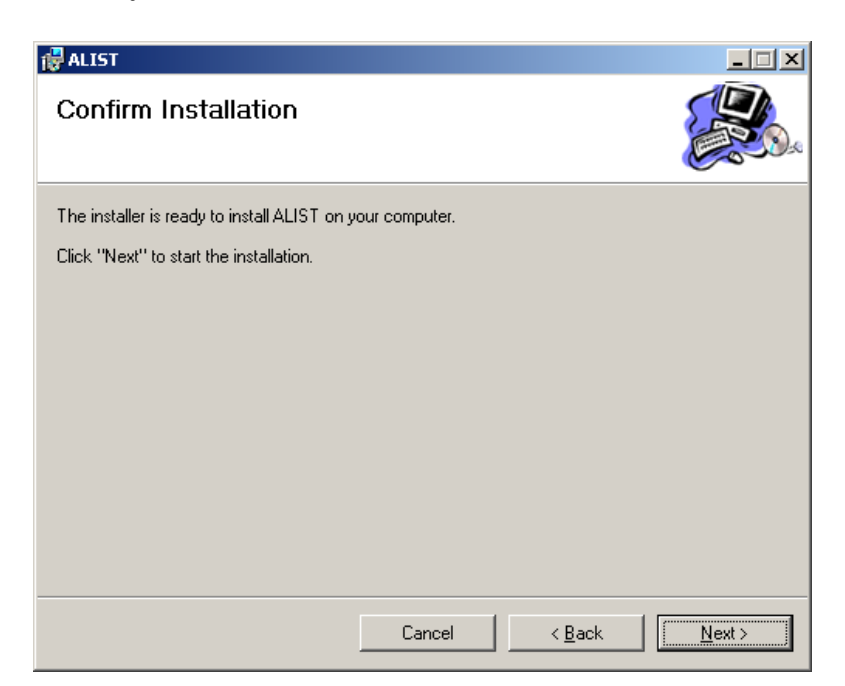

รูป แสดงหน้าต่างยืนยันการติดตั้ง โปรแกรม

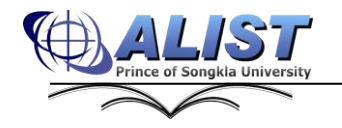

สูนย์กอมพิวเตอร์ มหาวิทยาลัยสงขลานกรินทร์ (17/04/2563)

11. ปรากฏหน้าต่าง กำลังดิดตั้งโปรแกรม ดังรูป

| 🔂 ALIST                   |        |                | _ 🗆 🗙          |
|---------------------------|--------|----------------|----------------|
| Installing ALIST          |        |                |                |
| ALIST is being installed. |        |                |                |
| Please wait               |        |                |                |
|                           |        |                |                |
|                           |        |                |                |
|                           |        |                |                |
|                           |        |                |                |
|                           |        |                |                |
|                           |        |                |                |
|                           |        |                |                |
|                           | Cancel | < <u>B</u> ack | <u>N</u> ext > |

รูป แสดงหน้าต่างกำลังติดตั้งโปรแกรม

12. ปรกาฎหน้าต่างการติดตั้งเสร็จสมบูรณ์ กดปุ่ม Close ดังรูป

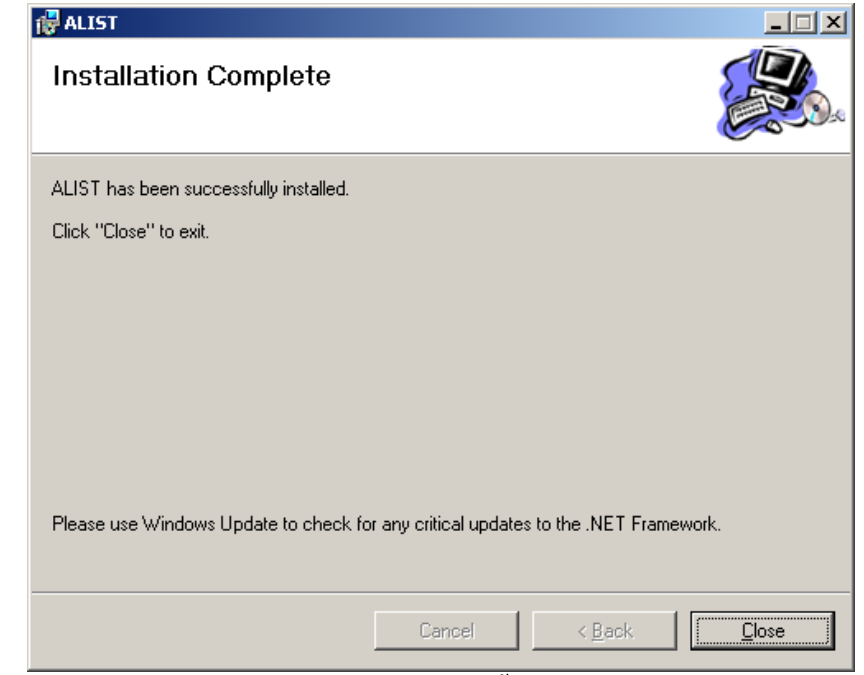

รูป แสดงหน้าต่างการติดตั้งเสร็จสมบูรณ์

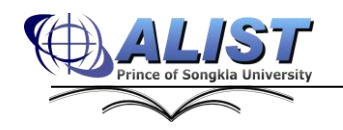

สูนย์กอมพิวเตอร์ มหาวิทยาลัยสงขลานกรินทร์ (17/04/2563)

 13. ปรากฎ shortcut บน desktop ให้คลิกขวา -> Properties เลือกแท็บ Compatibility เลือก Run this program as an administrator ดังรูป

| -                                     |                                                |                               |     |
|---------------------------------------|------------------------------------------------|-------------------------------|-----|
| Security                              | Details                                        | Previous Versio               | ns  |
| General                               | Shortcut                                       | Compatibil                    | ity |
| this program isn't<br>running the com | working correctly on<br>patibility troubleshoo | this version of Windo<br>ter. | ws  |
| Run compatibilit                      | y troubleshooter                               |                               |     |
| ow do I choose c                      | ompatibility settings i                        | manually?                     |     |
| Compatibility mod                     | e                                              |                               |     |
| Run this progr                        | am in compatibility m                          | node for:                     |     |
|                                       |                                                | $\sim$                        |     |
|                                       |                                                |                               |     |
| Settings                              |                                                |                               |     |
| Reduced cold                          | or mode                                        |                               |     |
| 8-bit (256) color                     | $\sim$                                         |                               |     |
| Run in 640 x 4                        | 480 screen resolution                          | n                             |     |
| Disable fullscr                       | een optimizations                              |                               |     |
| Run this progr                        | am as an administra                            | tor                           |     |
| Change hig                            | gh DPI settings                                |                               |     |
| Change setti                          | ings for all users                             |                               |     |
|                                       |                                                |                               |     |

รูป แสดงการตั้งค่าให้ Run this program as an administrator

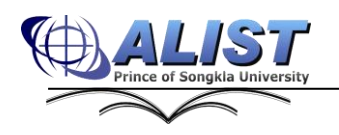

 ให้ดับเบิลคลิกเพื่อเปิดโปรแกรม ปรากฏหน้าต่างเพื่อให้กรอก server key จากนั้นกดปุ่ม OK ดังรูป

| Softwa           | <b>e</b>            |
|------------------|---------------------|
| JA Configuration |                     |
| Server Key:      |                     |
|                  | OK Cancel           |
|                  | computer center PSU |
|                  |                     |
| Status:          |                     |
|                  |                     |

รูป แสดงหน้าต่างให้กรอกข้อมูล Server Key

15. ปรากฎหน้าต่างให้กรอกข้อมูล Database Server จากนั้นกดปุ่ม OK ดังรูป

| Server Configuration |       |        |        | ×    |
|----------------------|-------|--------|--------|------|
| Protocol:            | ⊙ TCP | С НТТР |        |      |
| IP / Name of Server: |       |        |        |      |
| Port:                |       | 9000 🛨 |        |      |
|                      |       |        | OK Car | ncel |

รูป แสดงหน้าต่างให้กรอกข้อมูล Database Server

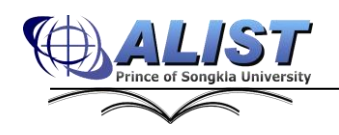

 ปรากฏหน้าต่างให้ Login (สังเกตุตรง Version ถ้าเป็นเลข 0.0.0.0 แสดงว่าโปรแกรมไม่ ดึงตัว Update มาให้ ให้ปิดหน้าจอ แล้วเปิดโปรแกรมใหม่) โดยกรอก ข้อมูล Username Password จากนั้นกดปุ่ม OK ดังรูป

| User name:<br>Password: | 👹 ALIST Login 🛙 | Dialog (Version: 4.0.3.059) - Online X |
|-------------------------|-----------------|----------------------------------------|
| User name: Password:    |                 | ALIST                                  |
| Password:               | User name:      |                                        |
| OK Cancel               | Password:       | OK Cancel                              |

รูป แสดงหน้าต่างให้ Login เข้าระบบ

17. ปรากฎหน้าจอโปรแกรมระบบห้องสมุด ๆ พร้อมสำหรับใช้งาน

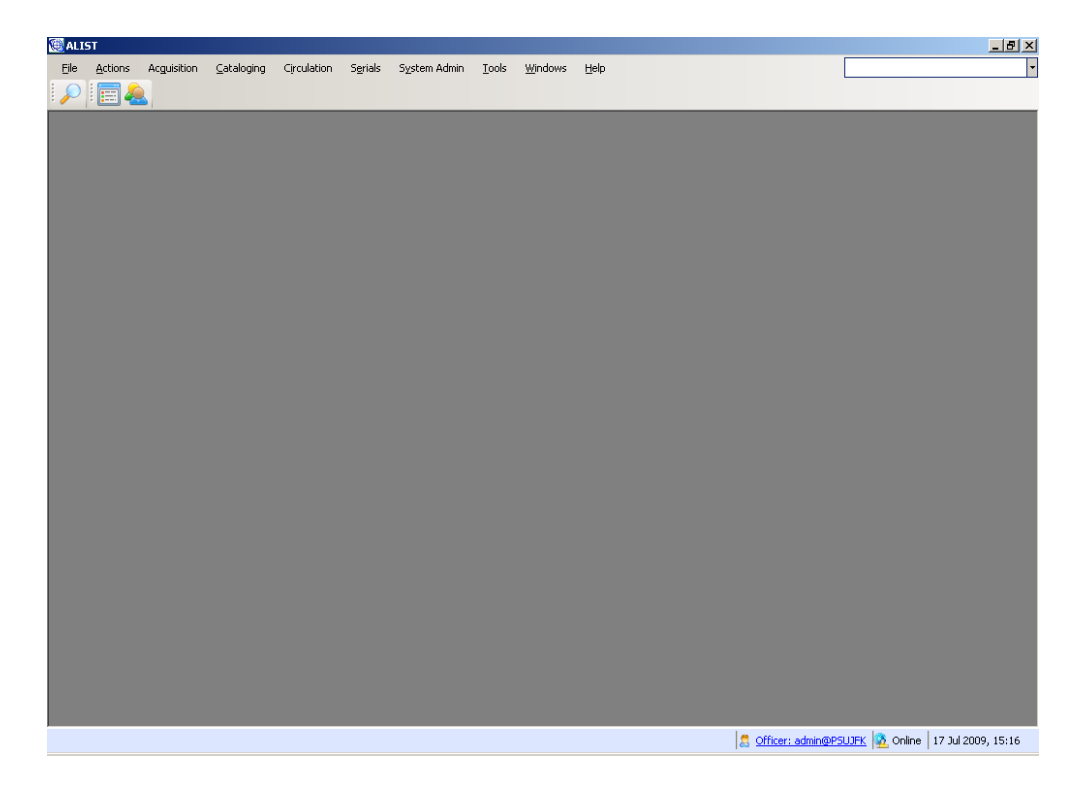

รูป แสดงหน้าจอของโปรแกรม ALIST

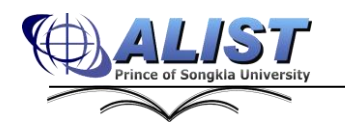

ศูนย์คอมพิวเตอร์ มหาวิทยาลัยสงขลานครินทร์ (17/04/2563)